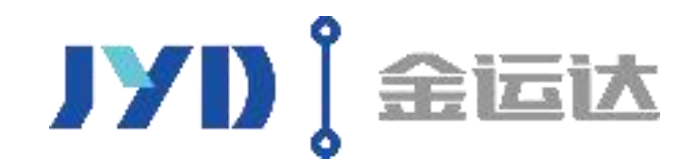

# 高峰预约操作说明

#### 2020年12月24日起实行入仓预约, 凭短信通知办单

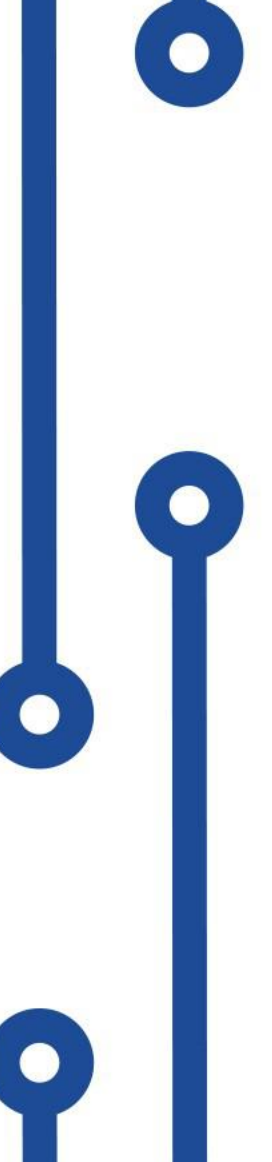

#### 2020年12月24日起实行入仓预约,凭短信通知办单

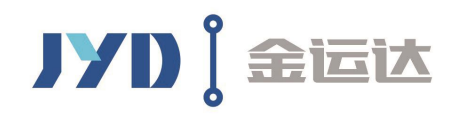

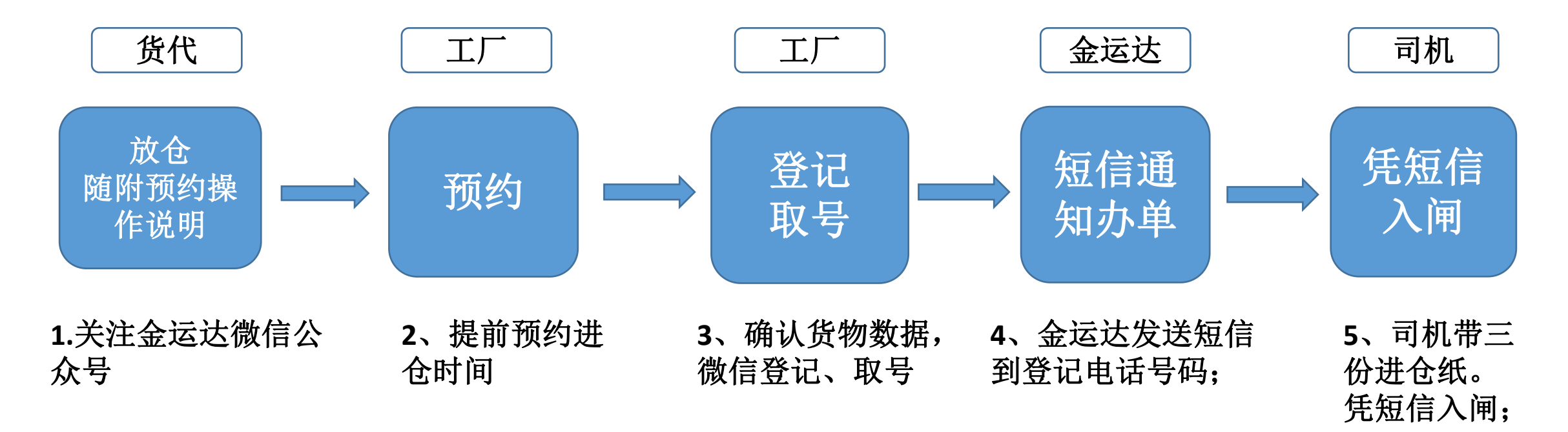

#### 注意:

0

3、仓库凭短信及登记车牌验放入闸,如临时更换车牌也可以,仓库也可凭进仓单号查询取到的排队号,放车入闸;

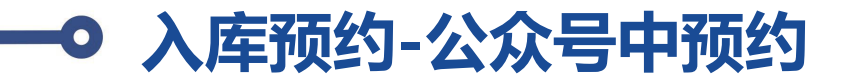

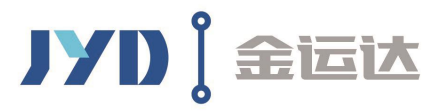

扫描二维码,关注金运达微信公众号后,点击"应用-入仓登记"菜单,进入"入仓登记业务"页面后,点击【预约入仓】按钮,进入"入仓预约"页面后,扫描或者输入S0号,数量体积按货代数据会自动带出来,然后选择预约入库日期,点击右下方的【立即预约】按钮,预约成功;

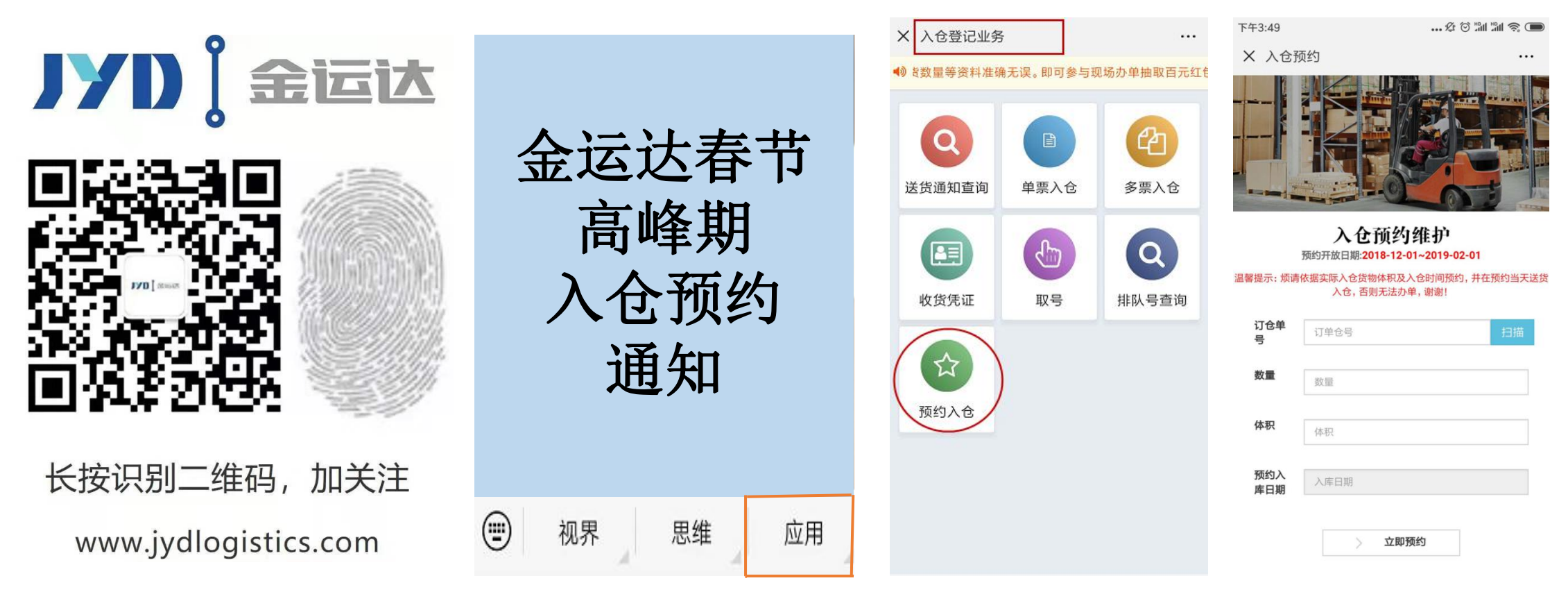

注意:一定要提前预约,在约到的送货日期当天进行微信登记及取号,拿到排队号才可以收到短信通知

#### ● 公众号已预约——预约进仓当天取号

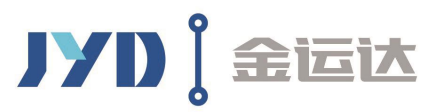

预约送货当天,点击"应用-入仓登记"菜单,点击【单票入仓】或者【多票入仓】一车多票,进行入仓登记; 登记成功后在成功页面点击【取号】按钮;取号成功后,安排装货,收到短信后安排送货; 排队号会在微信中显示,红色字体显示正在卸货的排队号,凭短信通知进仓;

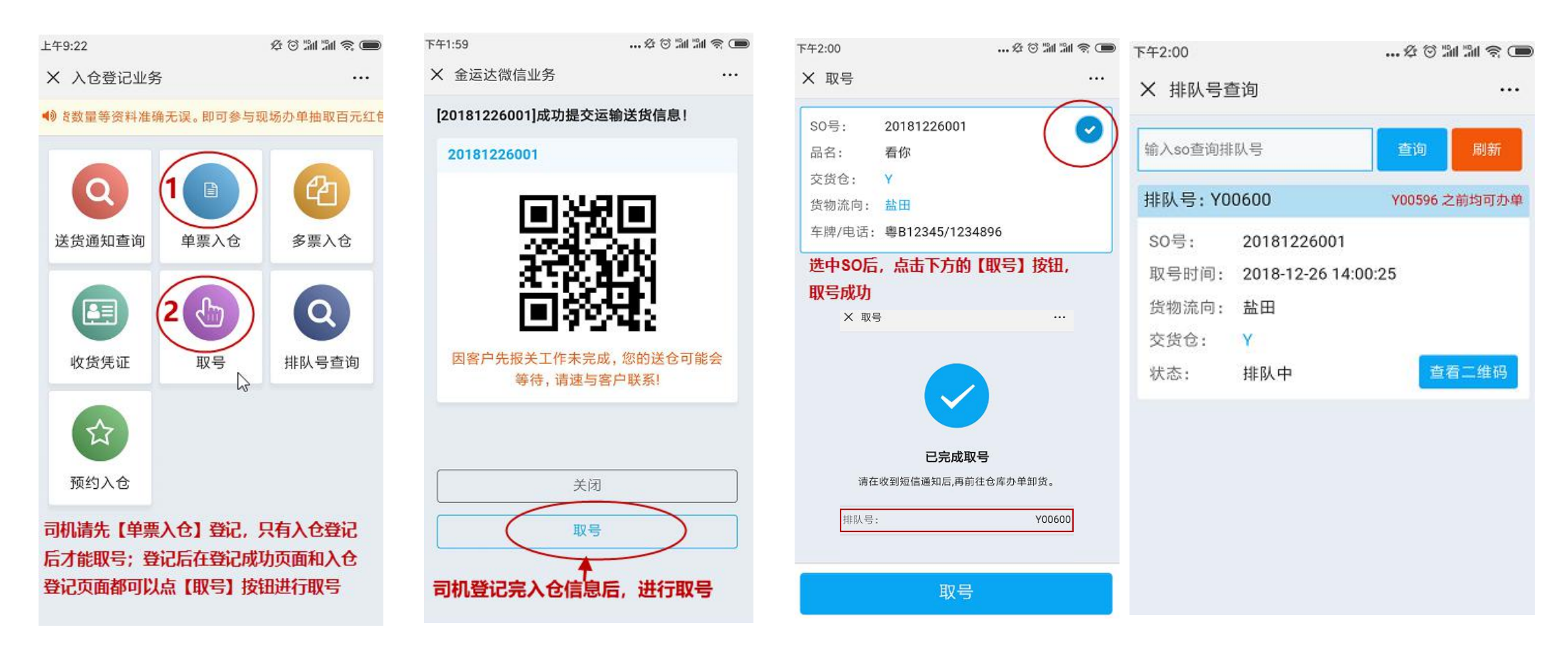

#### 金运达入仓流程

步骤1: 工厂或其报关员访问金运达官网:

http://www.jydlogistics.com 或者http://1-dian.net点击【通关 易】,按系统指引注册用户名并提前24小时完成网上无纸化交单。也可 参照附件"金运达通关易操作手册(V1.0版)"里的详细步骤进行操 作。

如客户在做单过程中有任何不明之处或者疑问,可直接电话联系 JYD 客服操作(客服热线在官网是滚动播放)。

|              | 155F, X3至光施整点网 · 遭登录 · 注册                           | 首页 一关于我们 一关注我们 吗。                           |  |
|--------------|-----------------------------------------------------|---------------------------------------------|--|
| 診点网 5        | 首页 我要通关 我要用仓 我要用车 综合服务 联系我们                         | 客服热线:<br>0755-22315509<br>0755-22656917     |  |
| ◎ 通关易        | / Automation and and and and and and and and and an | 0755-22279212<br>0755-22314527              |  |
| ▶ 监管仓        | 综合外贸底层支撑服务平台                                        | 0755-22314723<br>会员账号登 0755-22316194        |  |
| <b>岛</b> 保税仓 | 新连接・新物流                                             | 0755-22314480<br>0755-22315491<br>久用户名 (手机号 |  |

**步骤 2:** 送货方(可以是工厂/车行或者货代)通过金运达微信公众号或者提交报关资料的网站查询报关资料是否审核通过,只有审核通过后方可送货。

**步骤 3:** 查到"可送货"后,送货方(一般是司机)需提交司机资料于送货前完成入仓登记(需登记入仓办单件数),以便仓库先绑定报关后安排卸货。办单方法:

1. 关注金运达微信公众号(深圳市金运达国际物流)进行办单。

(进入公众号后一入仓登记一入仓登记业务一单票入仓/多票入仓登记 扫描落货纸上的二维码。

(可直接在 S0 栏输入全部 so 号,录入准确资料并提交。) 此操作司机可在工厂装货完毕后登记提交,以便报关资料审核发送。司 机登记入仓办单的件数必须跟工厂在通关易上提交的件数相符。

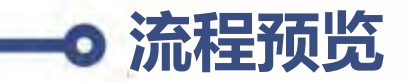

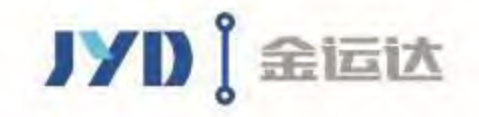

# 整体操作流程

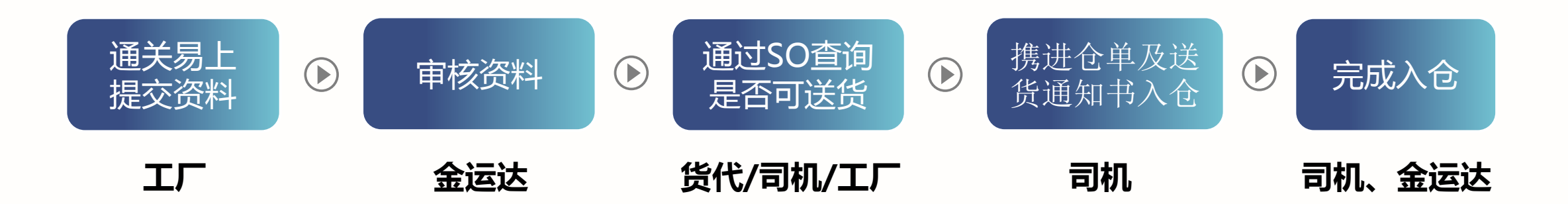

### 工厂提交通关易资料

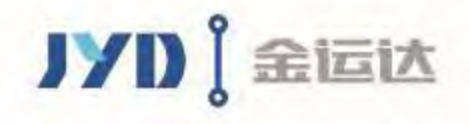

1、工厂登录网站http://1-dian.net/ 或者 www.jydlogistics.com;

2、点击通关易,并根据系统操作指引或者通关易操作手册,提交资料;

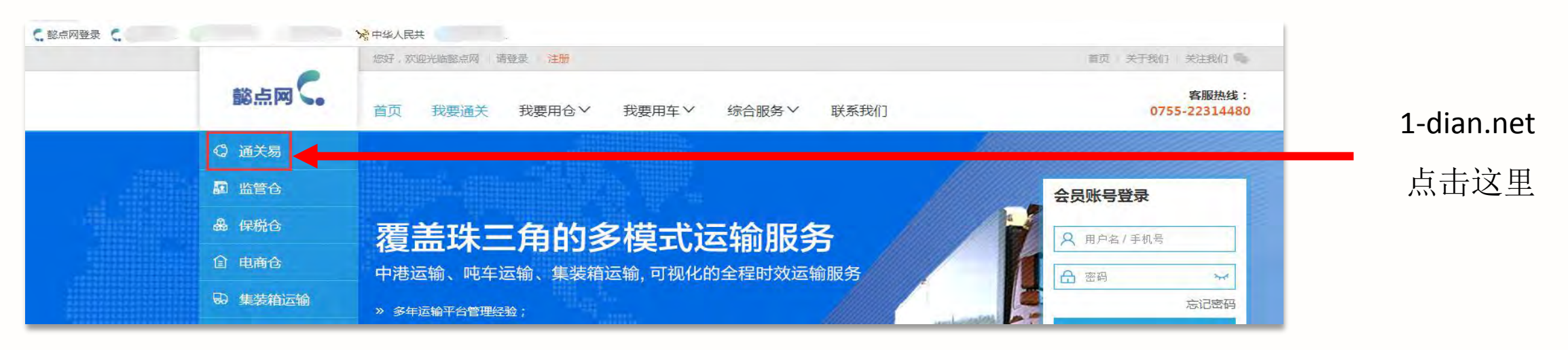

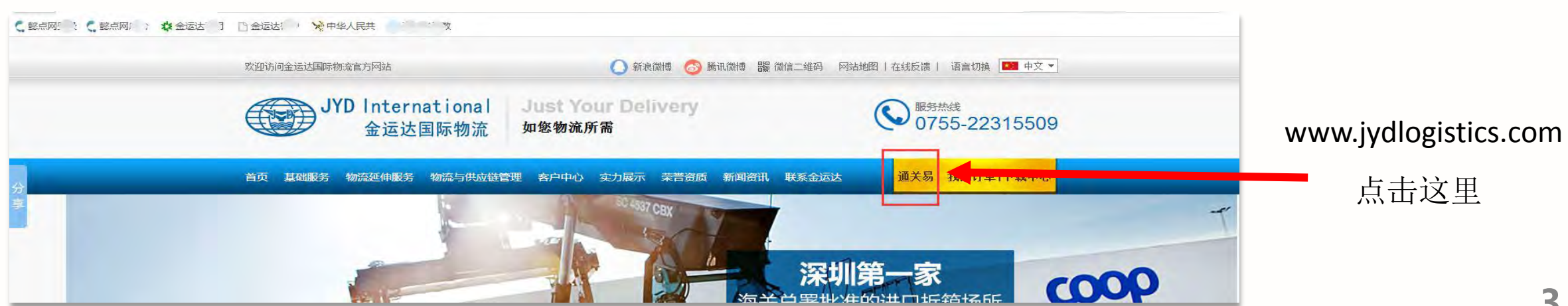

## → 司机或工厂或货代均可查询是否可入仓

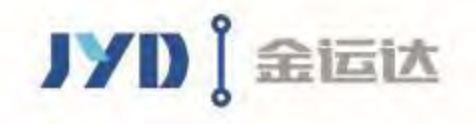

 金运达资料审核通过后,司机、工厂、货代均可登陆我司上述官网及微信公众号上输入SO查询是
否可以送货;
①<sup>司机在入仓前须先完成入仓</sup> 登记。
2、如可以送货后,请携带"进仓单"及"送货通知书"(纸质或电子版均可)送货进仓。

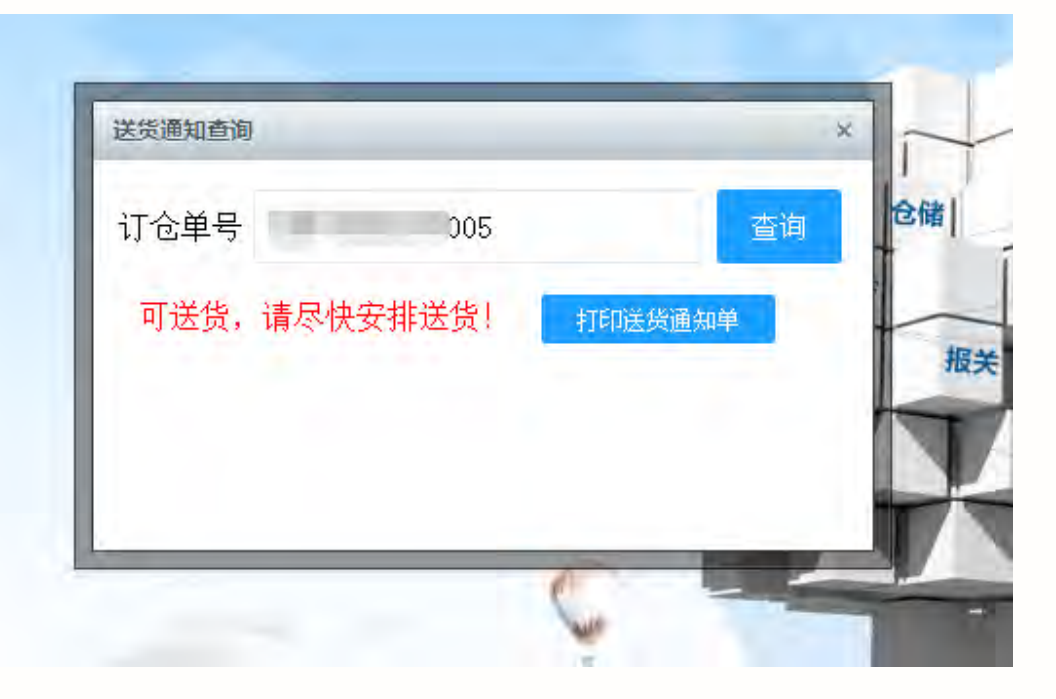

| 0        | 6    | Pr   |        | 005           | 查询  | 扫描 |
|----------|------|------|--------|---------------|-----|----|
| <b>Q</b> | C    | E    | 可送货,请尽 | <b>R快安排送货</b> | 1   |    |
| 送货通知查询   | 单票入仓 | 多票入仓 | SO     | 1000          | 005 |    |
|          |      |      | 客供数量   | 50            |     |    |
|          |      |      | 报关数量   | 50            |     |    |
| 收货凭证     |      |      | 包装类型   | CTNS          |     |    |
|          |      |      | 报关品名   | 五金活页到         | 灰   |    |
|          |      |      |        | 10149         |     |    |
|          |      |      |        | TH            | 1.4 |    |
|          |      |      |        | 12.           |     |    |
|          |      |      | 0      |               |     |    |
|          |      |      |        |               |     |    |
|          |      |      |        |               |     |    |
|          |      |      |        |               |     |    |

| 打开金运达官网/懿点网1-dian.net— | —点击悬浮窗— | —输入SO |  |
|------------------------|---------|-------|--|
| 查询                     |         |       |  |

1

| 打开金运达公众号— | —应用—  | —入仓登记 |
|-----------|-------|-------|
| ——选择入仓类型— | —输入S( | O查询   |